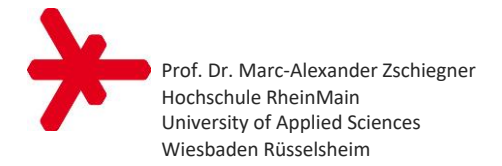

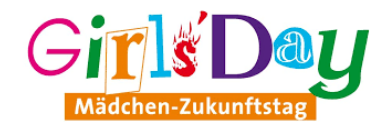

# Biberjagd

## Programmierung einer Spiele-App für Android, iOS oder Web

## **Start eines Projekts in Thunkable X**

1. Start der Entwicklungsplattform Thunkable X im Browser: <u>https://x.thunkable.com/</u>

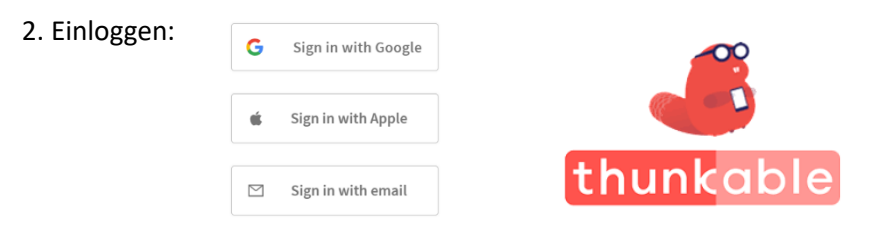

3. "Create New Project"  $\rightarrow$  "New Project Name": Projekt z. B. "Biberjagd" nennen  $\rightarrow$  Häkchen setzen bei "Use the Drag and Drop builder".

## Bereiche der Entwicklungsumgebung

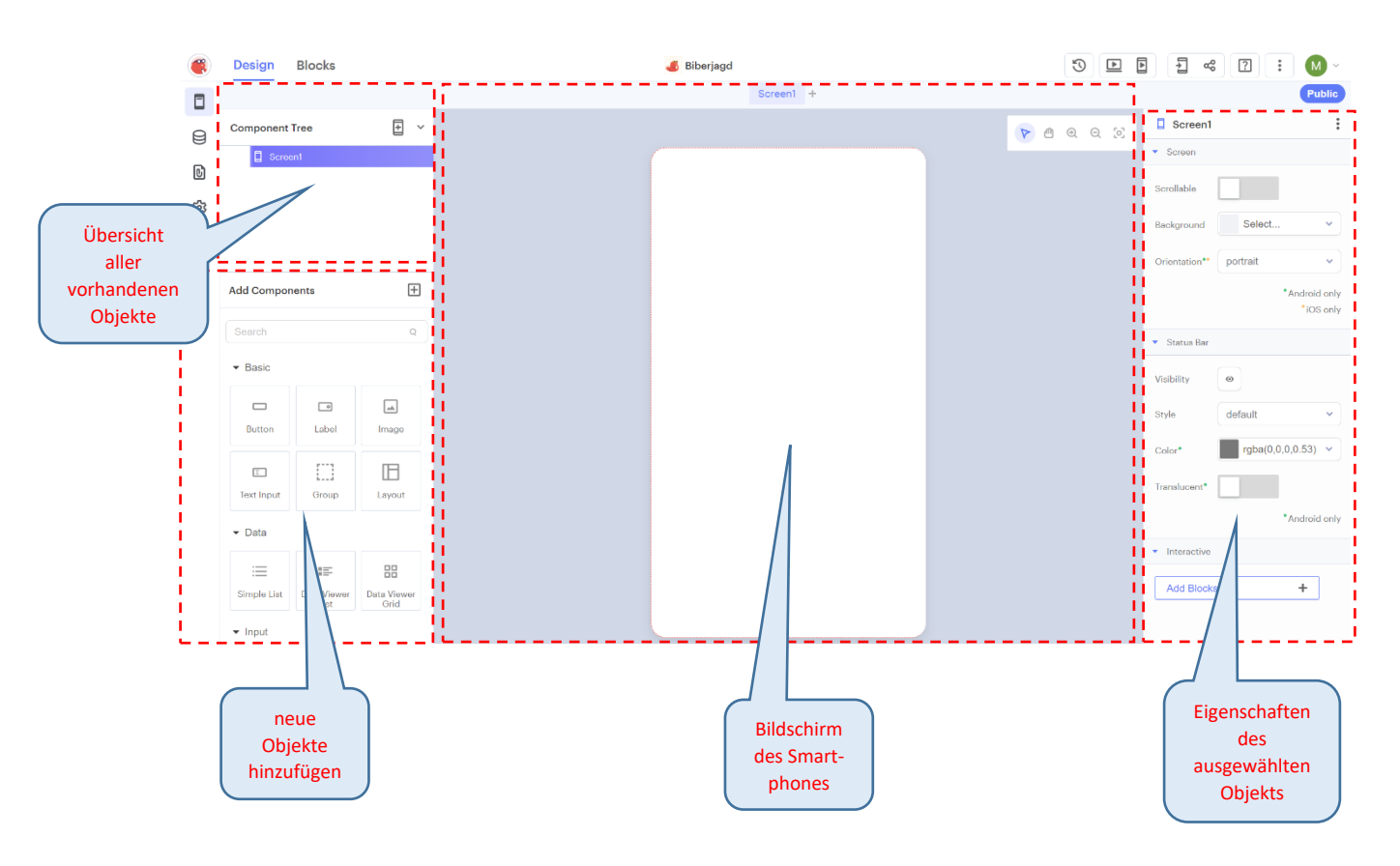

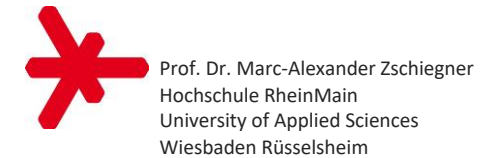

## **Objekte hinzufügen**

Aus "Add Components" (links unten) auf den Bildschirm (Mitte) ziehen:

- 1. Button zum Start des Spiels
- 2. Label für die Punkteanzeige

3. **Canvas** (= Leinwand) für das Spielfeld (dabei werden automatisch die Objekte "Stage1", "Sprite\_Type1" und "Sprite1" (= Biber) angelegt)

4. **Sound** für Treffergeräusch: Am linken Rand auf "Assets" klicken: 10. Mit "Choose a File" z. B. "Yeehaw.mp3" hochladen.

## Eigenschaften von Objekten ändern

Auf Objekt klicken, dann seine Eigenschaften anpassen (rechte Spalte):

- 1. Button: Text in "Start" umbenennen
- 2. Label: Text auf "0" setzen

3. Canvas-Objekt "Stage1": **Background Picture** hochladen, z. B. "Wiese.jpg"

## Programmieren des Objektverhaltens

Den Reiter "Blocks" auswählen. Links die Kategorie auswählen, um dort den Block zu finden.

Teil 1: Beim Buttonclick bewegt sich der Biber (einmal) zufällig:

- 1. In der Kategorie "Button1" den Block **when Button1 Click do** … herausziehen.
- 2. In der Kategorie "Motion" den Block move Sprite1 to x ... y ... herausziehen.
- 3. In der Kategorie "Math" zweimal den Block random integer from ... to ... herausziehen.
- 4. Blöcke wie folgt verbinden und geeignete Zahlen eintragen:

| whe | n Button1 • Click •     |                        |            |                        |        |
|-----|-------------------------|------------------------|------------|------------------------|--------|
|     | move 🚺 Sprite1 🔹 to x ( | random integer from 20 | to 280 y ( | random integer from 20 | to 430 |
|     |                         |                        |            |                        |        |
|     |                         |                        |            |                        |        |

5. Programm testen: im **Web** oder auf dem Smartphone mit der **Thunkable Live App**:

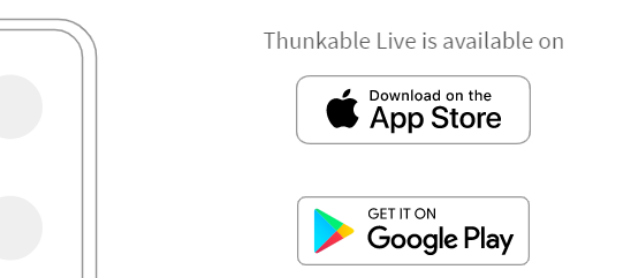

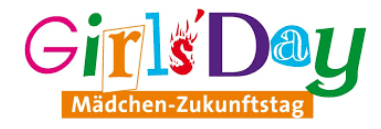

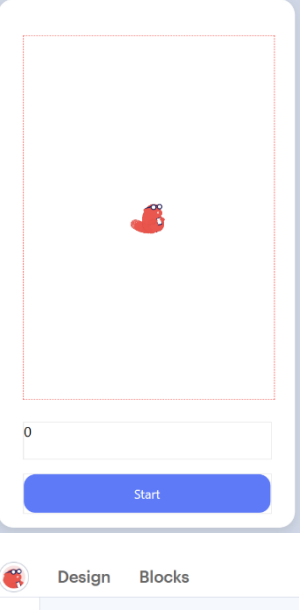

|   | Design Blocks                             |   |
|---|-------------------------------------------|---|
|   |                                           |   |
| 8 | Import                                    |   |
| ß | ▼ Media Files                             | + |
| 礅 | 土<br><u>Choose a File</u> or Drag it here |   |

▶

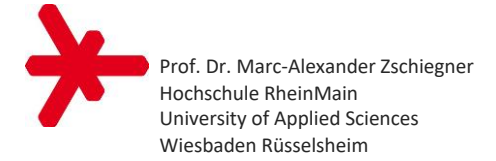

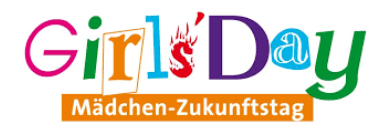

#### Teil 2: Durch eine Wiederholungsschleife bewegt sich der Biber 20mal zufällig:

- 1. In der Kategorie "Control" den Block repeat ... times do ... herausziehen.
- 2. In der Kategorie "Control" den Block wait ... seconds herausziehen.
- 3. In der Kategorie "Looks" die Blöcke show Sprite1 und hide Sprite1 herausziehen.
- 4. Blöcke wie folgt verbinden und geeignete Zahlen eintragen:

| whe<br>do | hen Button1 Click  Click  Show  Sprite1 |                                                                                                    |  |  |  |  |  |  |  |
|-----------|-----------------------------------------|----------------------------------------------------------------------------------------------------|--|--|--|--|--|--|--|
|           | repe                                    | eat ( 20 times                                                                                                    |  |  |  |  |  |  |  |
|           |                                         | move <b>Sprite1</b> to x random integer from <b>20</b> to <b>280</b> y random integer from <b>20</b> to <b>430</b> |  |  |  |  |  |  |  |
|           |                                         | wait t 0.5 seconds                                                                                                 |  |  |  |  |  |  |  |
|           | hide                                    | Sprite1 V                                                                                                    |  |  |  |  |  |  |  |
| 5. Pi     | rogr                                    | ramm testen: 💽 💽                                                                                                   |  |  |  |  |  |  |  |

#### Teil 3: Die Punktzahl wird in einer Variable gespeichert:

- 1. In der Kategorie "Variables" den Block initialize app variable ... to herausziehen.
- 2. In der Kategorie "Math" den Block **0** herausziehen.
- 3. Blöcke wie folgt verbinden und Variablenname in "Punkte" umbenennen:

initialize app 🗸 variable Punkte to [ 0

#### Teil 4: Beim (Neu-) Start wird die Punktzahl auf 0 gesetzt:

- 1. In der Kategorie "Variables" den Block set app variable Punkte to … herausziehen.
- 2. In der Kategorie "Math" den Block **0** herausziehen.
- 3. In der Kategorie "Label1" den Block set Label1's Text to ... herausziehen.
- 4. In der Kategorie "Variables" den Block **app variable Punkte** herausziehen.
- 5. Blöcke wie folgt verbinden:

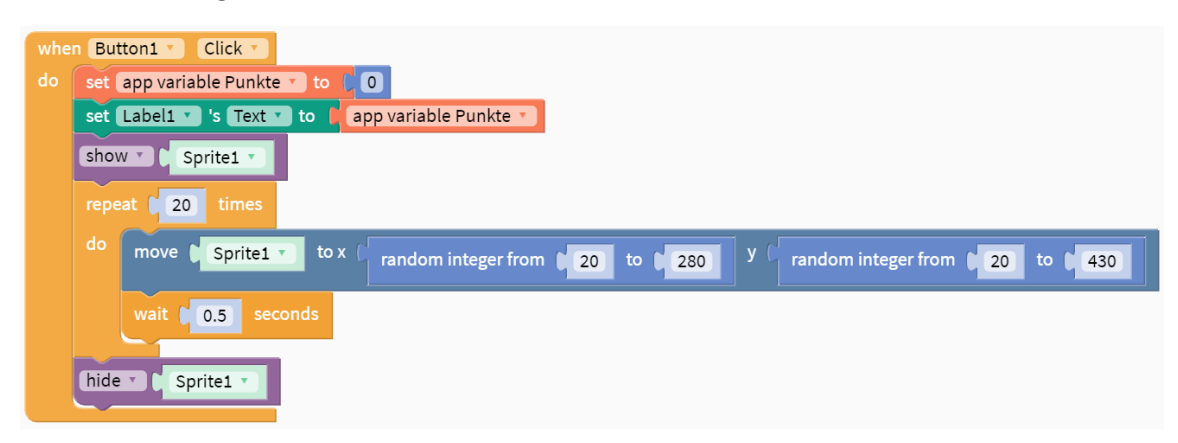

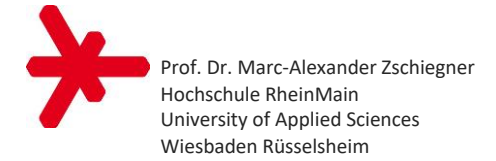

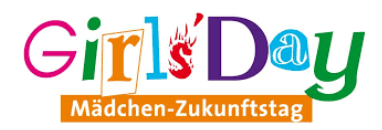

#### Teil 5: Bei einem Treffer wird die Punktzahl erhöht und ein Sound abgespielt:

- 1. In der Kategorie "Events" den Block when Sprite\_Type1 is clicked do ... herausziehen.
- 2. In der Kategorie "Variables" den Block change app variable Punkte by 1 herausziehen.
- 3. In der Kategorie "Label1" den Block set Label1's Text to … herausziehen.
- 4. In der Kategorie "Variables" den Block **app variable Punkte** herausziehen.
- 5. In der Kategorie "Sound" den Block play Yehaw.mp3 herausziehen.
- 6. Blöcke wie folgt verbinden:

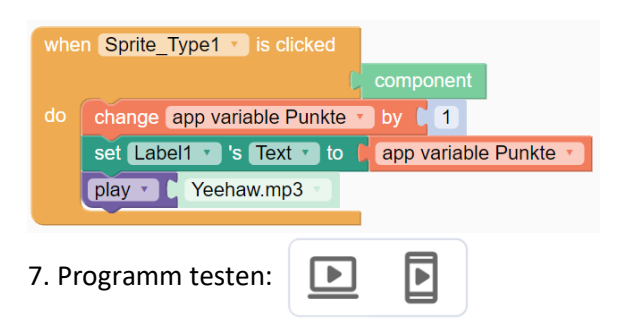

## Das fertige Spiel "Biberjagd"

| initialize app variable Punkte to 0                                                                                   |                      |
|----------------------------------------------------------------------------------------------------|----------------------|
| when Button1 Click T                                                                                                  |                      |
| do set app variable Punkte to 0                                                                                       | Carl Constant Market |
| set Label1 v 's Text v to app variable Punkte v                                                                       | E HALL MARKED        |
| Show C Sprite1                                                                                                    |                      |
| repeat 20 times                                                                                                    |                      |
| do move <b>Sprite1</b> to X random integer from <b>20</b> to <b>280</b> Y random integer from <b>20</b> to <b>430</b> |                      |
| wait t 0.5 seconds                                                                                                    |                      |
| (hide ) Sprite1                                                                                                    |                      |
|                                                                                                    |                      |
| when Sprite_Type1 is clicked                                                                                          |                      |
| component                                                                                                    | 2                    |
| do change app variable Punkte by 1                                                                                    |                      |
| set Label1 * 's Text * to 1 app variable Punkte *                                                                     |                      |
| play T Yeehaw.mp3                                                                                                    | Start                |

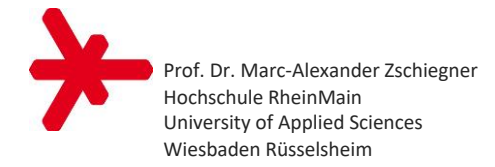

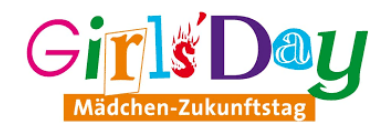

## Erweiterungsmöglichkeiten

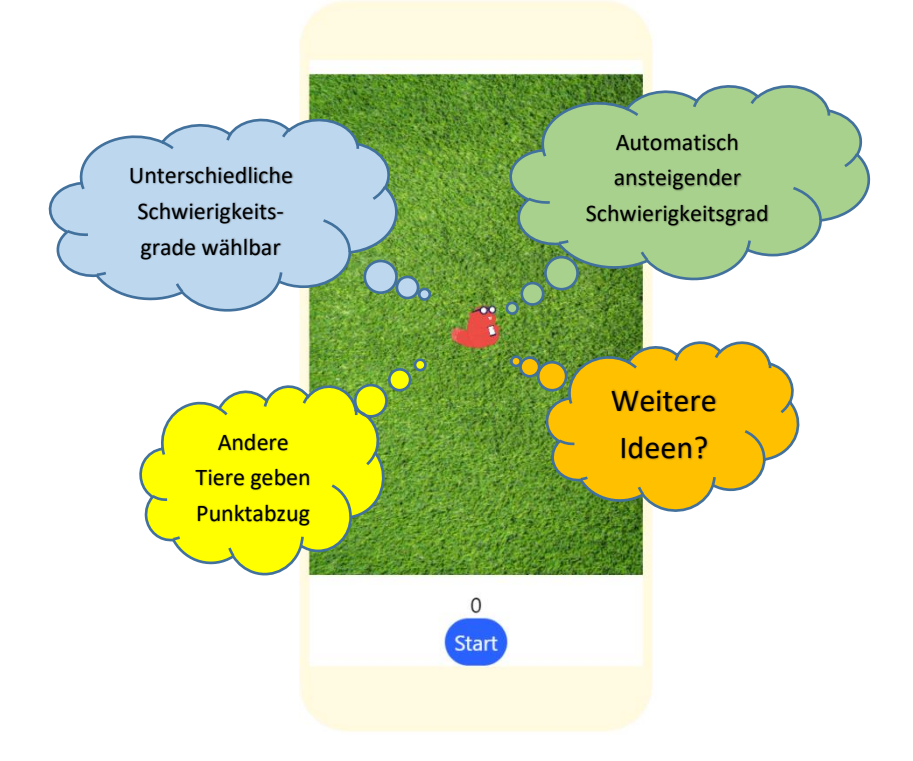

## Literatur & Links

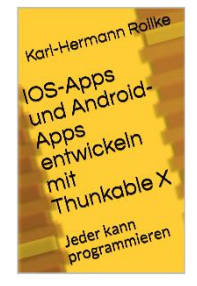

Karl-Hermann Rollke:

"IOS-Apps und Android-Apps entwickeln mit Thunkable X"

Independently published

1. Auflage 2020

ISBN-13: 979-8605620877

Dokumentation zu Thunkable X: <a href="https://docs.thunkable.com/">https://docs.thunkable.com/</a>

Video-Tutorials zu Thunkable X: https://www.youtube.com/watch?v=YrONgW8udmM&list=PLB89L9PPGIrwpd62eYs6iOsHpjYboyuZE

Obige Version des Spiels "Biberjagd":

https://x.thunkable.com/copy/a12ec89cd5aced926c5a469907764a0e

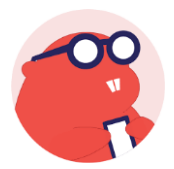